2009年11月25日発行

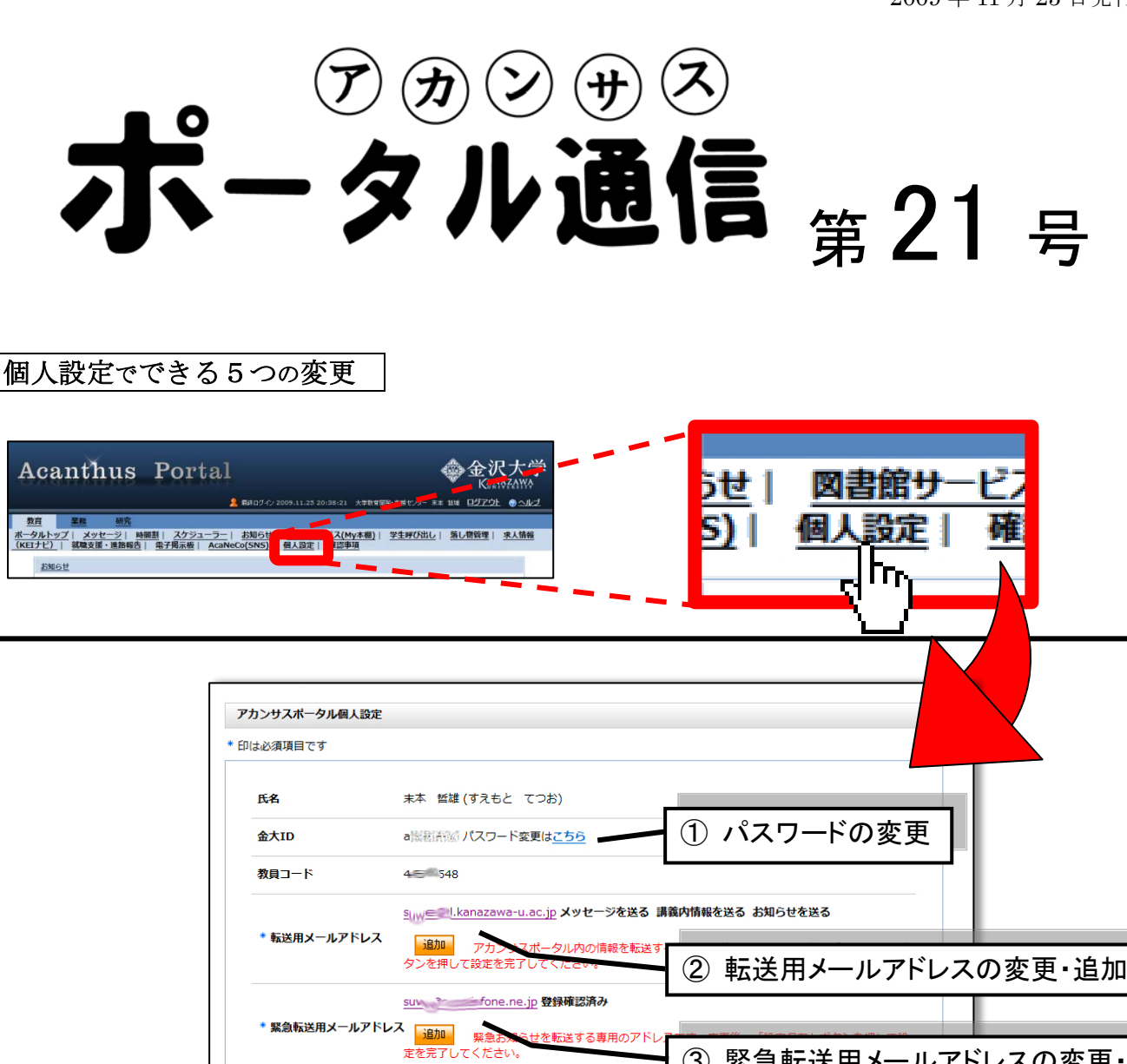

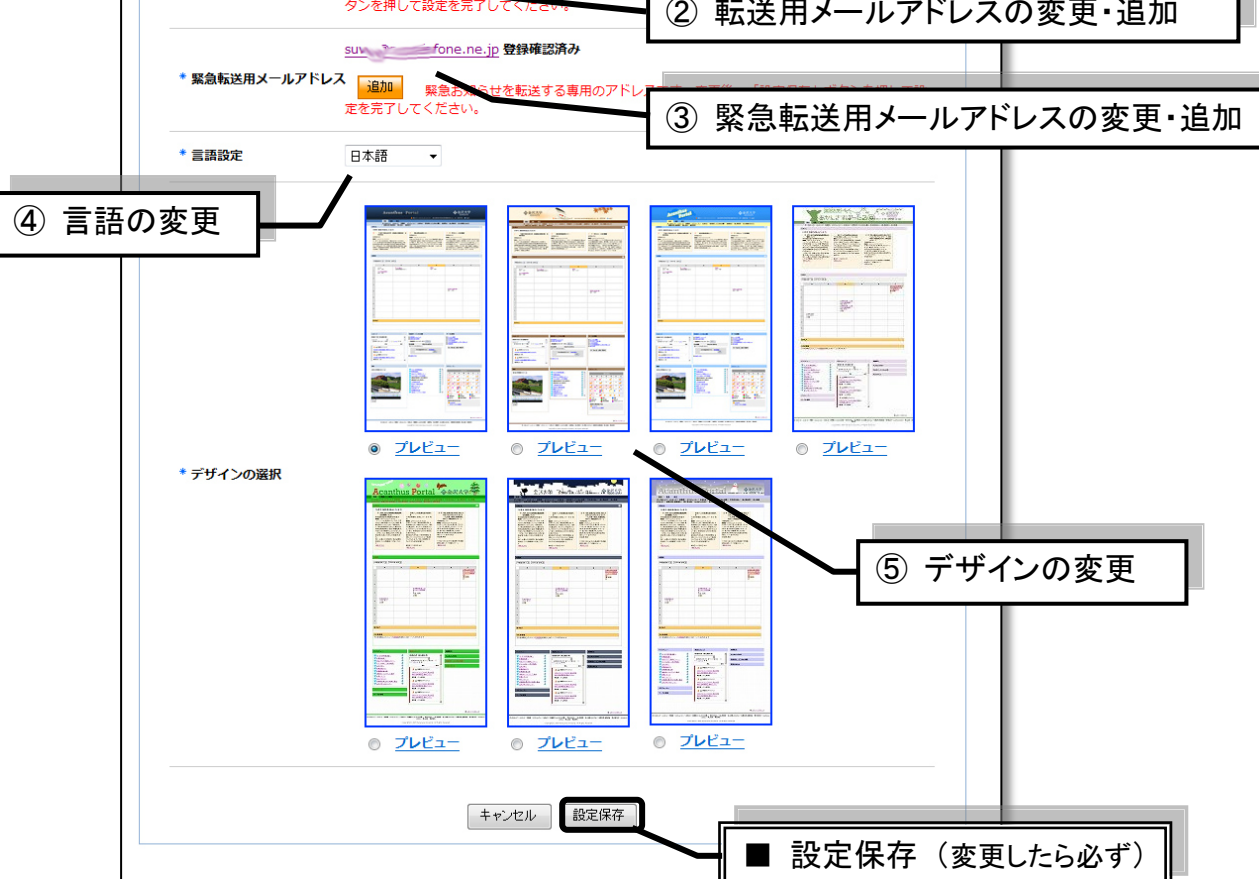

#### ① パスワードの変更

「パスワード変更は**こちら」をクリックし、新しいパスワードを入力する**ことで、ユーザー自身がパス ワードを変更できます。覚えやすいものに変えたり、セキュリティ対策として定期的に変更したりすると 有益でしょう。なお、金大 ID については個人に1つずつ割り振ってあるため変更はできません。

### ② 転送用メールアドレス変更・追加

メールアドレスの文字をクリックし、表示された変更画面にて新しい転送用アドレスに書き換え可能で す。ここで言う転送とは、アカンサスポータルの受信箱が「メッセージ」を受け取った際に指定したアド レスへ「メッセージ」の<u>コピーを自動送信するサービス</u>を指します。要するに携帯電話や普段のメールソ フトで「メッセージ」の<u>コピー</u>を受け取れるということです<sup>(注1)</sup>。過去に変更していなければ、初めてアカ ンサスポータルにログインした時に入力したメールアドレスになっています。この変更画面では転送させ る情報を選択でき、初期状態では「メッセージ」、「講義内情報」、「お知らせ<sup>(注)</sup>」の全てが転送されるよう になっています。受動的に情報がキャッチできるため、そのままにしておくことをお勧めします。

- もし複数のメールアドレスを登録したければ、オレンジ色の「追加」ボタンより登録操作を行います。 (注1)<u>現行の転送システムは、コピーを受け取れるだけです。送信者に対してコメントを返す場合には</u>
  - アカンサスポータルにログインして返信「メッセージ」を出す必要があります。
  - (注 2) 転送機能をもった「お知らせ」は職員のみ作成できます。教員が出す「お知らせ」には転送機能が つきません。転送が必要な場合は職員の方に送信をお願いするか、「メッセージ」をご利用下さい。

# ③ 緊急転送用メールアドレス変更・追加

大地震や感染症などの災害が発生した時、大学からの安否確認や状況に関した「緊急メッセージ」を受け取るためのメールアドレスです。携帯電話のメールアドレスを推奨していますが、携帯電話をお持ちでない方はパソコンのメールアドレスでも構いません。変更操作は上記②と同じです。アドレスに変更があった場合は書き換えをお願いします。

### <u>④ 言語設定</u>

アカンサスポータルの<u>メニュー</u>(画面上部にある「ポータルトップ」、「メッセージ」、「時間割」、「個人 設定」など)<u>やクリックボタン上の表示が外国語に変換</u>されます。現在は英語、中国後、韓国語など一部 の言語のみですが、今後は言語の種類を増やすと共に利用領域を拡大していく予定です。

#### ⑤ デザインの変更

本日、アカンサスポータルの着せ替えテーマが3種類から<u>7種類に増えました</u>。クリスマスや雪だるま など季節感のあるデザインも登場しております。これらのテーマは何人かの学生さんにデザインしていた だきました。気に入ったデザインを見つけ、ポータルの衣替えを楽しんで下さい。

## ■ 設定保存

上記の変更をひとつでも行った場合は、「設定保存」 ボタンを押して変更を反映させてください。

【文責 末本 哲雄】

| 制 作:FD·ICT教育推進室(FD/SD·ICT教育支援部門)    |
|-------------------------------------|
| 末本 哲雄 ・ 竹本 寛秋                       |
| 電 話:内線 角間(81)-5804                  |
| メール:e-support@el.kanazawa-u.ac.jp   |
| (ID・パスワードの発行依頼、操作方法もこちらまで)          |
| URL: http://www.el.kanazawa-u.ac.jp |